## ¿Cómo convertir datos vectoriales en datos Raster?

Para convertir una capa vectorial a Raster, utilizamos la herramienta Rasterizar, la cual la encontramos en:

Menú Raster/ Conversión/Rasterizar (Vectorial a Raster).

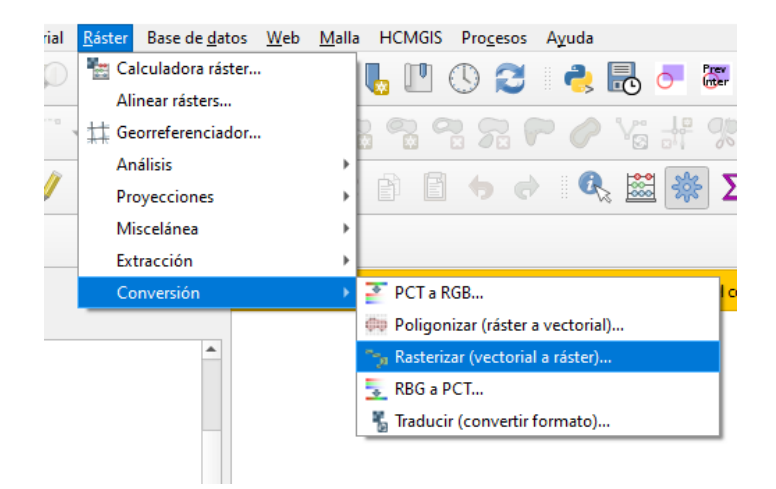

En este caso usaremos Aparecerá una ventana, los cuales se rellenarán los siguientes campos:

- Capa de Entrada: La capa vectorial que se necesita convertir, para este ejemplo usaremos la capa de población de Managua 2016 "BarrioBND\_2016\_withPop\_Y2016"
- Campo a usar para un valor de marcado: este campo seleccionaremos la columna que contiene la información del dato numérico de población "Pop\_p". el cual tendrá el atributo del pixel.
- Unidades tamaño del Raster de salida: este seleccionamos unidades georreferenciadas.
- Resolución ancha/alto: aquí definimos el ancho de la celda en este ejemplo usaremos 10.00
- Resolución horizontal/vertical: aquí definimos el alto de la celda en este ejemplo usaremos 10.00
- Extensión de Salida: seleccionamos calcular a partir de la capa "BarrioBND\_2016\_withPop\_Y2016"
- Rasterizado: aquí se guarda la capa de salida o se deja temporal, es opcional.

| 📿 Rasterizar (vectorial a ráster)                                                                                                    | ×                   |
|----------------------------------------------------------------------------------------------------|---------------------|
| Parámetros Registro                                                                                                    |                     |
| Capa de entrada                                                                                                    |                     |
| BarrioBND_2016_withPop_Y2016 [EPSG: 32616]                                                                                                    | - 4 -               |
| Objetos seleccionados solamente                                                                                                    | • •                 |
| Campo a usar para un valor de marcado [opcional]                                                                                                    |                     |
| 123 <sub>pop p</sub>                                                                                                    | •                   |
| Un valor fijo para marcar [opcional]                                                                                                    |                     |
| 0.000000                                                                                                    |                     |
| Burn value extracted from the "7" values of the feature [oncional]                                                                                                    |                     |
| Unidades tamaño del ráster de salida                                                                                                    |                     |
| Unidades georreferenciadas                                                                                                    | •                   |
| resolución Ancho/Alto                                                                                                    |                     |
| 10.000000                                                                                                    |                     |
| resolución Horizontal/Vertical                                                                                                    |                     |
| 10.000000                                                                                                    |                     |
| Extensión de salida [opcional]                                                                                                    |                     |
| 566170.1430,595186.5440,1328980.6344,1345929.9130 [EPSG:32616]                                                                                                    |                     |
| Asignar un valor especificado para "sin datos" a las bandas de salida [opcional]                                                                                                    |                     |
| 0.000000                                                                                                    | € \$                |
| Advanced Parameters                                                                                                    |                     |
| Rasterizado                                                                                                    |                     |
| D:/Proyecto_Zonificación/Datos/Practica/raster/BarrioBND_2016_Pop_raster 1.ttf                                                                                                    |                     |
| ✔ Abrir el archivo de salida después de ejecutar el algoritmo                                                                                                    |                     |
| Llamada a la consola de GDAL/OGR                                                                                                    |                     |
| gdal_rasterize + BarrioBND_2016_withPop_Y2016 -a pop_p-tr 10.0 10.0 -a_nodata 0.0 -te 566170.143 1328980.6344 595186.544 1345929.913 -ot Float32 -of GTiff "C:/Narioski/bd SGI/<br>00_PDUM_GIS/01_Administrative_Boundary/BarrioBND_2016_withPop_Y2016.shp" D:/Proyecto_Zonificación/Datos/Practica/raster/BarrioBND_2016_Pop_raster1.tf |                     |
|                                                                                                    |                     |
| 0%                                                                                                    | Cancelar            |
| Ejecutar como proceso por lotes Eje                                                                                                    | ecutar Cerrar Ayuda |

## Y el resultado es el siguiente:

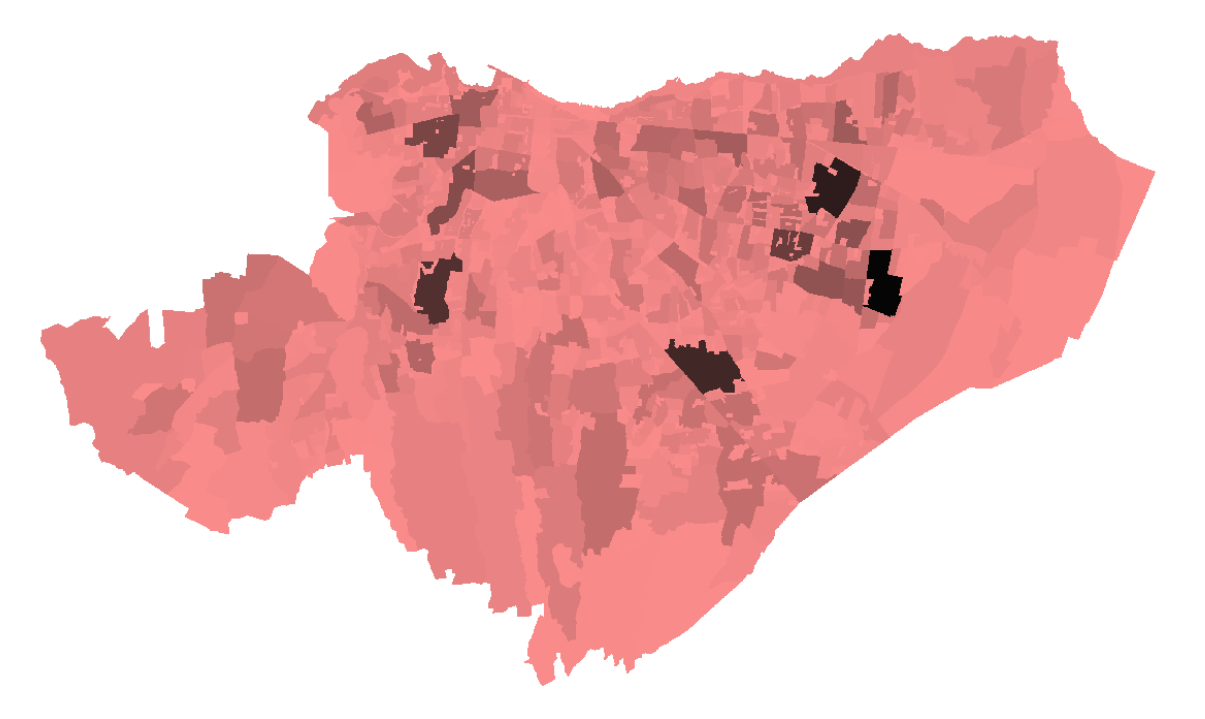